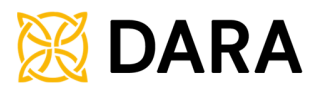

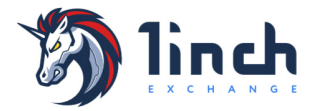

# How To buy The Immutable Token (DARA) on 1Inch Exchange

| 1. Go to                                                                                                    | https://a                                   | pp.1inch                             | .io/             |                |
|----------------------------------------------------------------------------------------------------|---------------------------------------------|--------------------------------------|------------------|----------------|
| <ul> <li>Pi Tinch - DeFi / DEX aggregator or × +</li> <li>← → ♂ ☆ ŵ app-tinch.io/#/1/owap/ETH/DAI</li> </ul> |                                             |                                      |                  | o - □ ×        |
| Always make sure                                                                                             | the URL is <b>app.11nch.10</b> - Press      | (Ctrl+D or Cmd+D) to bookmar         | < it to be safe. | ×              |
| ⑦ finch Trade、 DAO、 More、 Bridge                                                                             |                                             |                                      | ♦ Ethereum ∽     | Connect Wallet |
|                                                                                                    | Swap Limit                                  | c ≠                                  |                  |                |
|                                                                                                    | From<br>C ETH ~                             | 1                                    |                  |                |
|                                                                                                    | Ethereum                                    |                                      |                  |                |
|                                                                                                    | To (estimated)                              |                                      |                  |                |
|                                                                                                    | Save \$0.30                                 |                                      |                  |                |
|                                                                                                    | <b>1inch</b><br>Tx cost 0.0102 Ξ (~\$30.82) | <b>2 992.24</b><br>~\$2,997 (-0.06%) |                  |                |
|                                                                                                    | Sushiswap ✓<br>Tx cost 0.0079 Ξ (~\$23.72)  | 2 984.84<br>~\$2,990 (-0.31%)        |                  |                |
|                                                                                                    | Connect Wa                                  | allet                                |                  |                |
|                                                                                                    | Rate                                        | 1 DAI = 0.0003 ETH (~\$1) ①          |                  |                |
|                                                                                                    |                                             |                                      |                  |                |
|                                                                                                    |                                             |                                      |                  |                |
| C                                                                                                    |                                             |                                      |                  |                |

2. Switch to The Binance Smart Chain (BSC Mainnet)

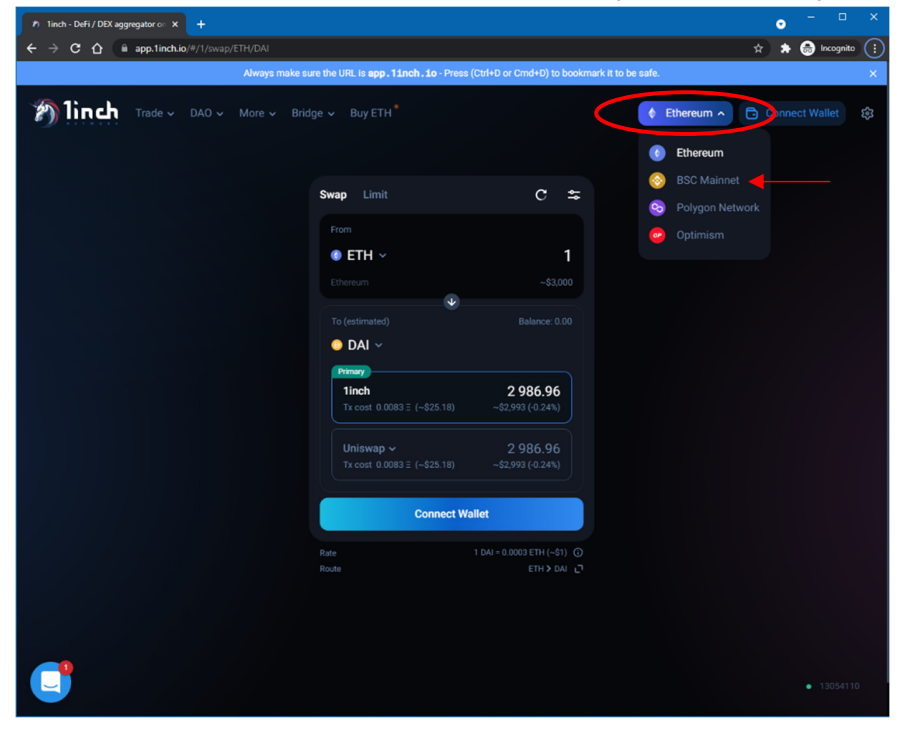

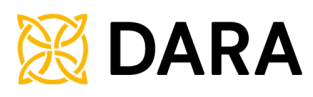

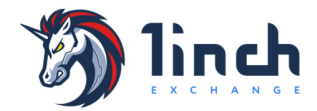

| 🄊 1 1 inch - DeFi / DEX aggregator on 🗙 🕂  |                                               |                                     |                     | • - •          | × |
|--------------------------------------------|-----------------------------------------------|-------------------------------------|---------------------|----------------|---|
| ← → C ☆ @ app.1inch.io/#/56/swap/BNB/1INCH |                                               |                                     |                     | 🖈 🐊 Incognito  |   |
| Always make su                             | re the URL is <b>app.1inch.io</b> - Press     | (Ctrl+D or Cmd+D) to book           | mark it to be safe. |                | × |
| 浙 linch Trade、 DAO、 More、 Brid             |                                               |                                     | BSC Mainnet         | Connect Wallet |   |
|                                            | Swap Limit                                    | c ≑                                 |                     |                |   |
|                                            |                                               |                                     |                     |                |   |
|                                            | SNB ✓                                         | 1                                   |                     |                |   |
|                                            |                                               |                                     |                     |                |   |
|                                            | To (estimated)                                |                                     |                     |                |   |
|                                            | ø 1INCH ~                                     |                                     |                     |                |   |
|                                            | Save \$0.60                                   |                                     |                     |                |   |
|                                            | <b>1inch</b><br>Tx cost 0.0034 BNB (~\$1.35)  | <b>119.67</b><br>~\$395.61 (-0.05%) |                     |                |   |
|                                            | Pancakeswap ~<br>Tx cost 0.0009 BNB (~\$0.37) |                                     |                     |                |   |
|                                            | Connect Wa                                    | illet                               | >                   |                |   |
|                                            |                                               |                                     |                     |                |   |
|                                            |                                               |                                     |                     |                |   |
|                                            |                                               |                                     |                     |                |   |
|                                            |                                               |                                     |                     |                |   |
|                                            |                                               |                                     |                     |                |   |
|                                            |                                               |                                     |                     |                |   |
|                                            |                                               |                                     |                     |                |   |

3. Click on "Connect Wallet"

4. If you accept the (1) terms & conditions, Click to (2) Choose Network, then (3) your Wallet (In this case here, we chose MetaMask)

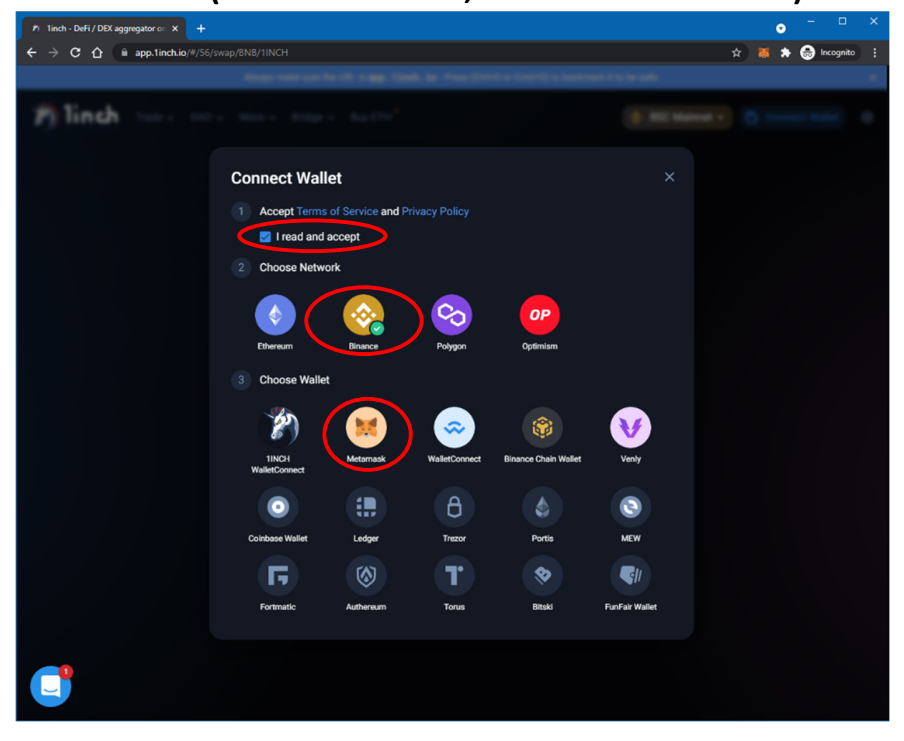

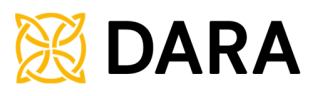

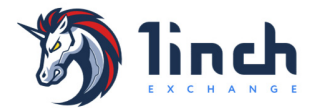

## 5. If it's your first time doing so, Your wallet should prompt to connect to 1inch

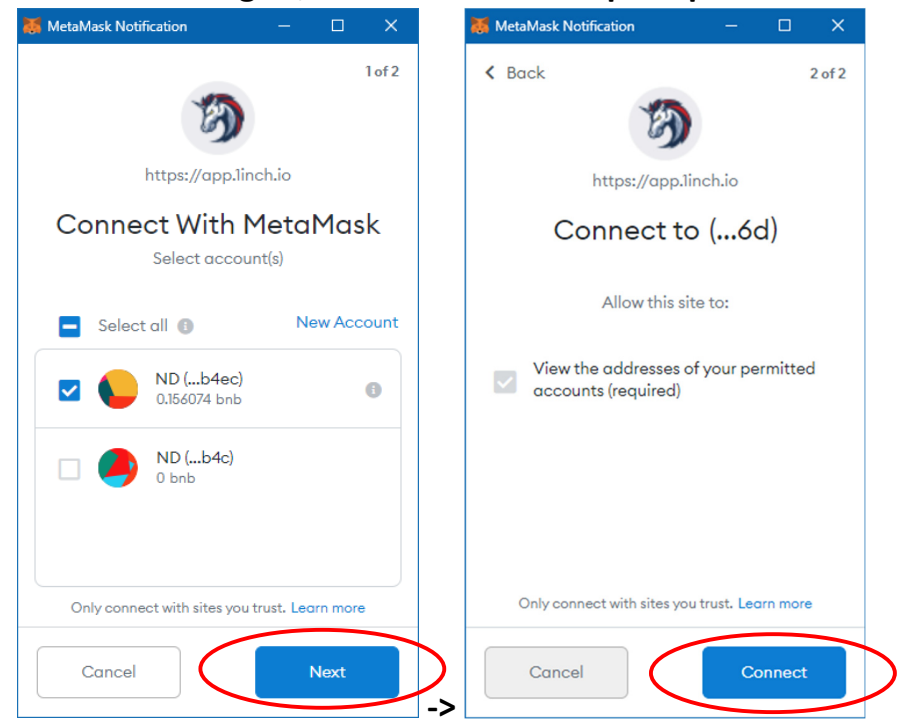

Your should now be seeing your wallet address and BNB Balance on BSC Mainnet.

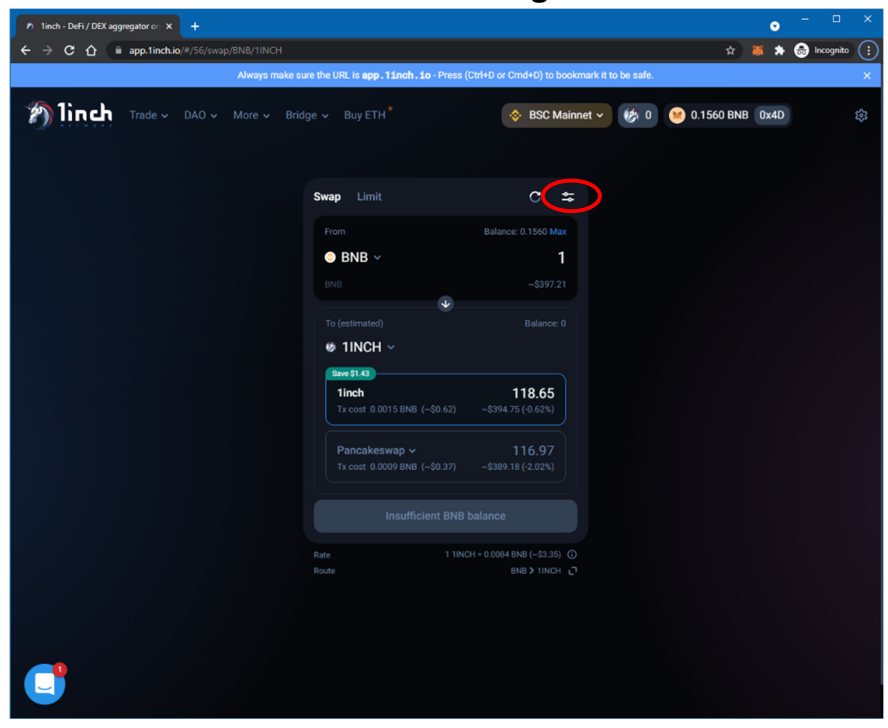

6. Click on the "Settings icon"

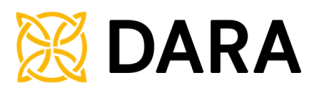

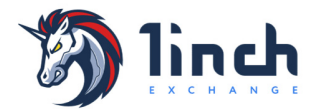

7. Set your desired Gas spending (Transaction Priority), and set Slippage to 0.1%

| <ul> <li>Inch - DeFi / DEX aggregator or × +</li> </ul> |                                                                                 | •                     |               |
|---------------------------------------------------------|---------------------------------------------------------------------------------|-----------------------|---------------|
| ← → C ☆ 🔒 app.1inch.io/#/56/swap/BNB/1INCH/set          | tings                                                                           | x 🕷 🖈                 | 😸 Incognito 📋 |
| Always make                                             | sure the URL is <b>app.11nch.10</b> - Press (Ctrl+D or Cmd+D) to bookmark it to | be safe.              | ×             |
| main Trade > DAO > More > Br                            | dge 🗸 Buy ETH 🔷 🐟 BSC Mainnet 🗸                                                 | 🤣 0 🙁 0.1560 BNB 0x4D |               |
|                                                         | < Advanced Settings Reset                                                       |                       |               |
|                                                         | Gas Price     Low (6 GWEI) ^                                                    |                       |               |
| <                                                       | 6 Low 10 Mee um 15 High Custom                                                  |                       |               |
|                                                         | Slippage tolerance 0.1% ^                                                       |                       |               |
|                                                         | 0.1% 0.5% 1% 3% Custom                                                          |                       |               |
|                                                         | Partial fill                                                                    |                       |               |
|                                                         | Optimized Router                                                                |                       |               |
|                                                         |                                                                                 |                       |               |
|                                                         | O Sustom Tokens 0 > 0 > 0 > 0 > 0 > 0 > 0 > 0 > 0 > 0                           |                       |               |
|                                                         |                                                                                 |                       |               |
|                                                         |                                                                                 |                       |               |

8. Back on the main screen, click to change the "To" currency from 1INCH to DARA

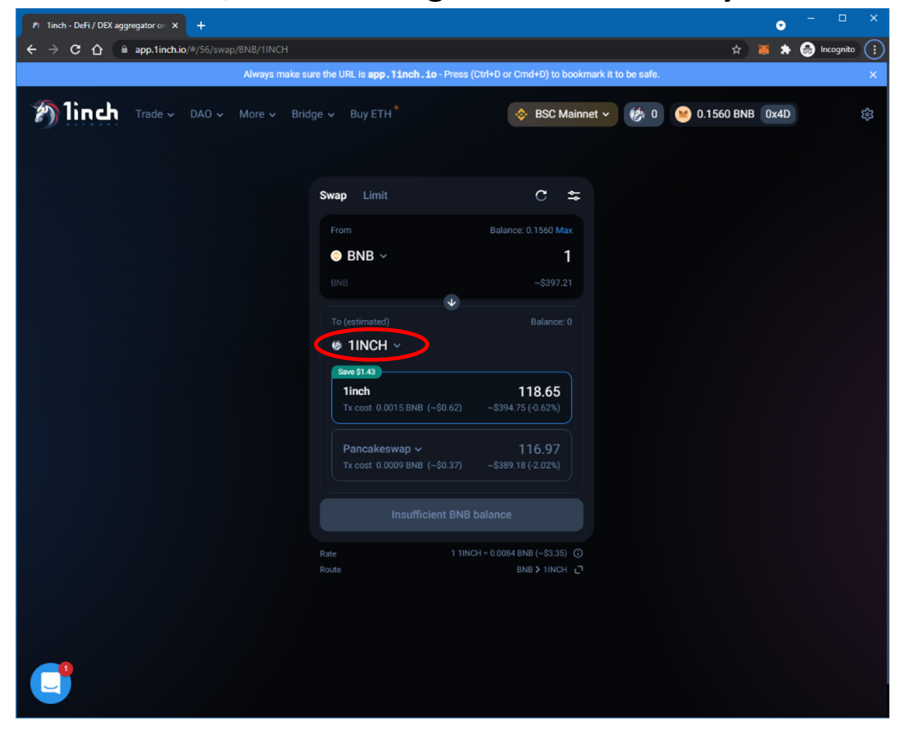

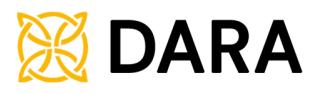

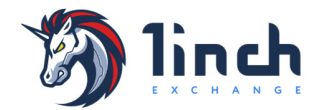

| C      O     O | 1 1inch - DeFi / DEX aggregator on X + |                                                                             | • - • >                      |
|----------------------------------------------------------------------------------------------------|----------------------------------------|-----------------------------------------------------------------------------|------------------------------|
| Image: Randow care the UBE. Le app. 2 Lando, Loo-Press (Chith-Die Chardhel?) to bookmank it to be said.         Image: Randow care care care care care care care care                                                                                                    | → C 🏠 🔒 app.1inch.io/#/56/swap         | /BNB/1INCH/select-destination-token                                         | ත් 👼 🎓 😓 Incognito           |
|                                                                                                    |                                        | Always make sure the URL is app.linch.io - Press (Ctrl+D or Cmd+D) to bookm | hark it to be safe.          |
| Image: Select a token         Image: Select a token         Image: Select by name or paste addres         Image: Select by name or paste addres         Image: Select by name or paste                                                                                                    | Trade - DAO -                          | More 🗸 Bridge 🗸 Buy ETH 🔪 🔅 BSC Mainne                                      | et 🗸 🧑 0 💓 0.1560 BNB 0x4D 🔅 |
| Control to Vachi         C       Fearch by name or paste address         C       BHB       O         C       BHB       O         C       BHB       O         C       BHB       O         C       BHB       O         C       BHB       O         C       BHB       O         C       BHB       O         C       BHB       O         C       BHB       O         Dal Token       O         USD T       O         USD T       O         Dal Token       O         USD T       O         Excel       BTCB Token       O         Excel       BTCB Token       O         Excel       BTCB Token       O                                                                                                    |                                        | / Select a tokon                                                            |                              |
| Parch by name or paste address     Parch by name or paste address        Parch by name or paste address <td></td> <td></td> <td></td>                                                                                                    |                                        |                                                                             |                              |
| Image: Series       Image: Series                                                                                                    |                                        | Q Search by name or paste address                                           |                              |
| •••••••••••••••••••••••••••••                                                                                                    |                                        | 🔊 BNB 🚯 USDC 🦳 DAI 🗊 USDT                                                   |                              |
| Image: State in the constraint of the state in the state in the                        |                                        |                                                                             |                              |
| Image: Series 0   Image: Series 0   Image: Series 0   Image: Series 0   Image: Series 0   Image: Series 0   Image: Series 0   Image: Series 0   Image: Series 0   Image: Series 0   Image: Series 0                                                                                                    |                                        |                                                                             |                              |
| Image: Section of USD Colin       0         Image: Dail Token of Dail       0         Image: Dail Token of Dail       0         Image: Dail Token of USD of Dail       0         Image: Dail Token of USD of Dail       0         Image: Dail Token of USD of Dail       0         Image: Dail Token of USD of Dail       0         Image: Dail Token of Dail Token of Dail Token                                                                                                    |                                        | BNB 0                                                                       |                              |
| Image: Second Second        |                                        |                                                                             |                              |
| Image: Data Token     0       Image: Data Token     0       Image: Data Token     0       Image: Data Token     0       Image: Data Token     0       Image: Data Token     0                                                                                                    |                                        | USDC USDC                                                                   |                              |
| Tether USD     0       USDT     USDT       BTCB Token     0       BTCB Token     0       BUSD Token     0                                                                                                    |                                        | Dai Token 0                                                                 |                              |
| Image: Solution Solution     O       Image: Solution Solution     O       Image: Solution Solution     O       Image: Solution Solution     O                                                                                                    |                                        |                                                                             |                              |
| BTCB Token 0<br>BTCB DISD Token 0<br>Busch Token 0                                                                                                    |                                        |                                                                             |                              |
| BUSD Token 0                                                                                                    |                                        | BTCB Token 0                                                                |                              |
|                                                                                                    |                                        |                                                                             |                              |
|                                                                                                    |                                        | BUSD Token 0                                                                |                              |
|                                                                                                    |                                        |                                                                             |                              |

### 9. From this Dropdown List, Search for DARA

10.As you type "dara" the Immutable DARA Token should appear. Click it

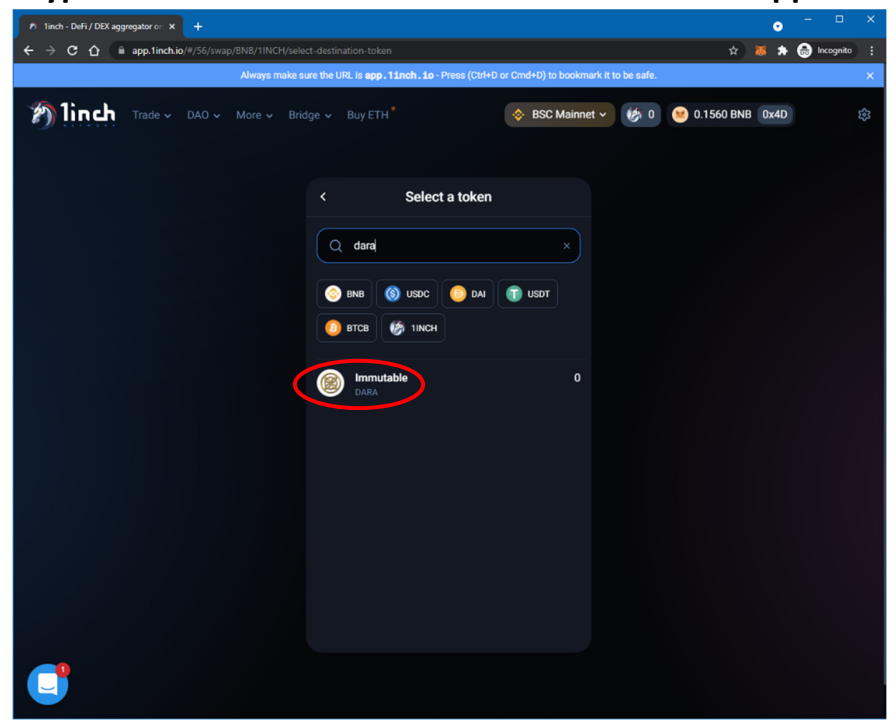

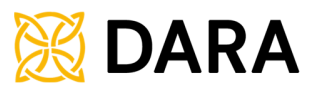

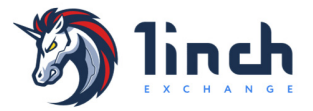

11.Back on the Exchange Screen, which now shows your desired Currencies, Enter the desired amount (in this example 0.05BNB), then click "Swap"

| n 1inch - DeFi / DEX aggregator or: x +   |                                                  |                                             | • - • ×             |
|-------------------------------------------|--------------------------------------------------|---------------------------------------------|---------------------|
| ← → C ☆ 🔒 app.1inch.io/#/56/swap/8NB/DARA |                                                  |                                             | 🖈 🐹 🛪 🈁 Incognito 🗄 |
| Always make s                             | ure the URL is <b>app.11nch.10</b> - Press (     | Ctrl+D or Cmd+D) to bookmark it to be safe. | ×                   |
| main trade > DAO > More > Bric            |                                                  | BSC Mainnet 🗸 🧑 0                           | 👏 0.1560 BNB 0x4D 🔅 |
|                                           | Swap Limit                                       | c ≑                                         |                     |
|                                           | From                                             | Balance: 0.1560 Max                         |                     |
|                                           |                                                  | -\$19.86                                    |                     |
|                                           | To (estimated)                                   |                                             |                     |
|                                           | ● DARA ~                                         |                                             |                     |
|                                           | Primary<br>1inch<br>Tx cost 0.0011 BNB (~\$0.46) | <b>109.69</b><br>~\$19.81 (-0.26%)          |                     |
|                                           | Pancakeswap ~<br>Tx cost 0.0011 BNB (~\$0.46)    |                                             |                     |
| <                                         | Swap                                             |                                             |                     |
|                                           | Rate 1 DAR<br>Route                              | A = 0.0004 BNB (~\$0.18) ()<br>BNB > DARA ר |                     |
|                                           |                                                  |                                             |                     |
|                                           |                                                  |                                             |                     |
|                                           |                                                  |                                             |                     |

12.Reconfirm the numbers and fees, then click "Confirm Swap"

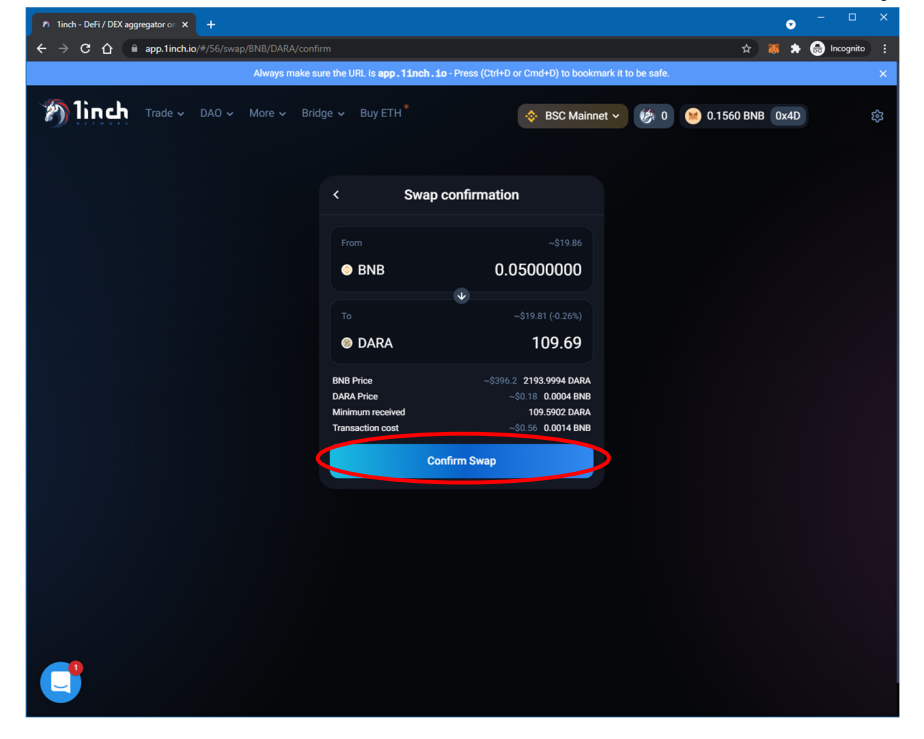

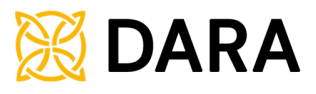

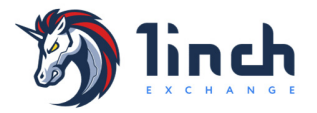

13.Your transaction is now submitted to the Blockchain for confirmation, and can be viewed on BSCScan to track.

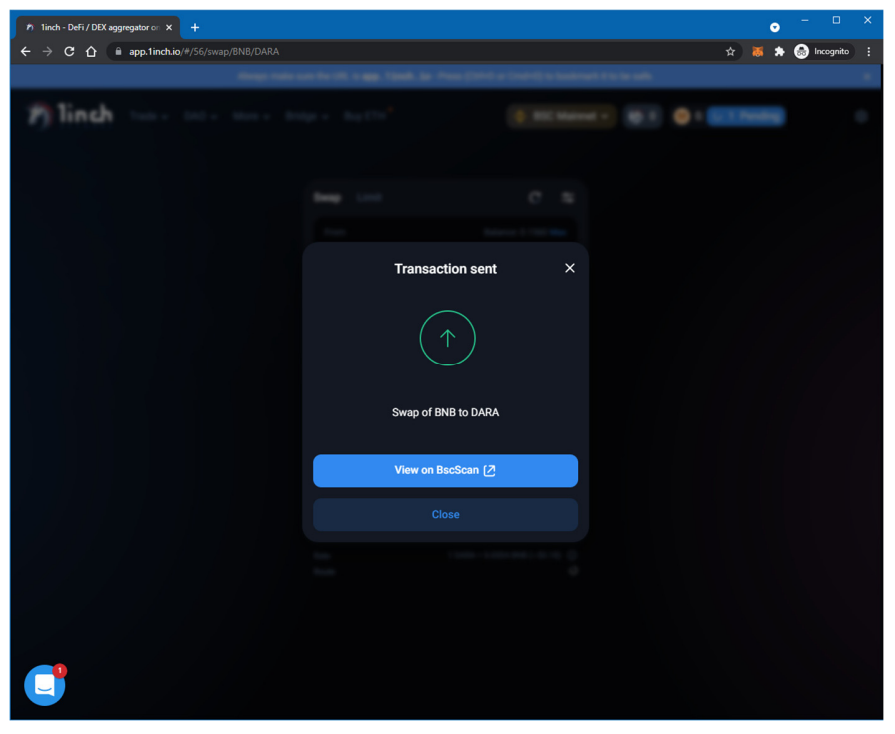

14.Once successful, you will receive a confirmation similar to this

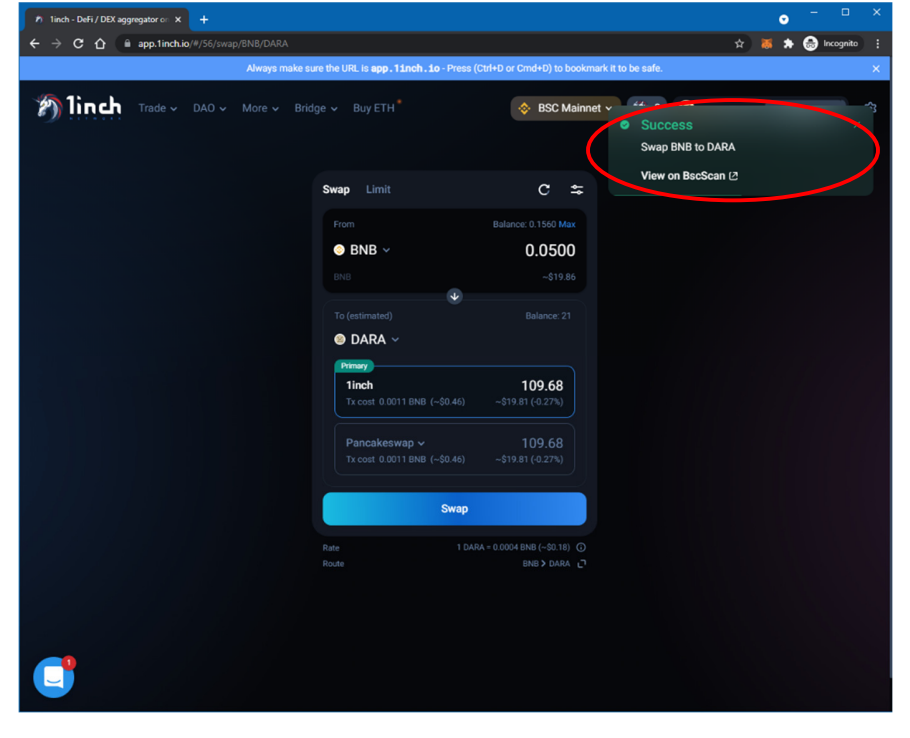

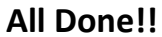

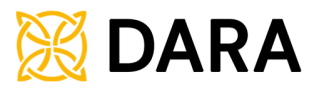

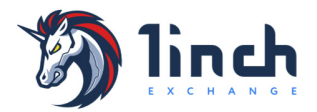

## How to Add DARA to your Wallet

## The easiest is to use a Web3 Wallet (MetaMask), and go to https://dara.global

## Click on "Add to MetaMask"

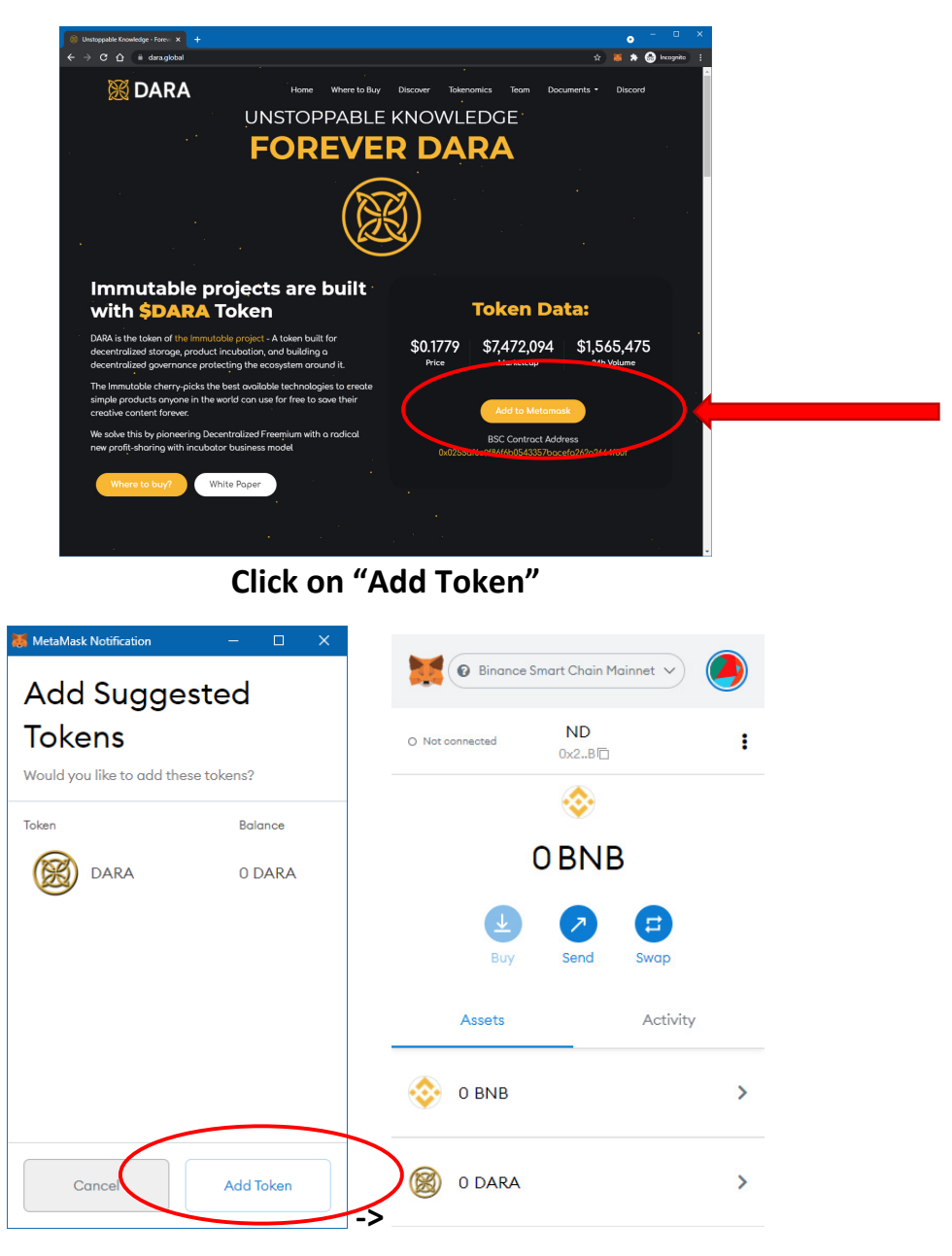

### All Done!

Note that If You're using any other wallet, you must add a custom token by searching for the DARA Contract Address: 0x0255af6c9f86f6b0543357bacefa262a2664f80f NOTICE: ALWAYS VERIFY THE CONTRACT ADDRESS FROM <u>https://dara.global</u>

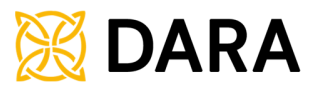

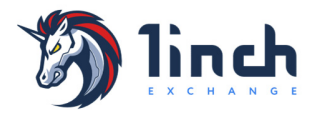

## Tip: To view Trading charts click the "Trade" Menu and select "Classic Mode"

|                                                                                                    |                                                                                                    |                                                                                                    | = x                                                                                                    |
|----------------------------------------------------------------------------------------------------|----------------------------------------------------------------------------------------------------|----------------------------------------------------------------------------------------------------|----------------------------------------------------------------------------------------------------|
| ← → C A i app.1inch.io/#/56/swap/BNB/DARA                                                                                                    |                                                                                                    |                                                                                                    | 🗙 👗 🌦 Incognito 🗄                                                                                                    |
| Always make sur                                                                                                    | e the URL is <b>app.11nch.10</b> - Press (Ct                                                                                                    | rl+D or Cmd+D) to bookmark it to be safe                                                                                                    | ×                                                                                                    |
|                                                                                                    | e 🖌 Buy FTH                                                                                                    | A RSC Mainpet v 14                                                                                                    | 0 1560 PMP 0×4D                                                                                                    |
|                                                                                                    |                                                                                                    |                                                                                                    | 0.1300 BNB 0.40                                                                                                    |
| Simple mode<br>The most user-friendly way to trade                                                                                                    |                                                                                                    |                                                                                                    |                                                                                                    |
| Classic mode                                                                                                    | wap Limit                                                                                                    | C ≈                                                                                                    |                                                                                                    |
| Take advantage of all the familiar took                                                                                                    |                                                                                                    |                                                                                                    |                                                                                                    |
|                                                                                                    | ⊚ BNB ∽                                                                                                    | 0.0500                                                                                                    |                                                                                                    |
|                                                                                                    |                                                                                                    |                                                                                                    |                                                                                                    |
|                                                                                                    | To (estimated)                                                                                                    |                                                                                                    |                                                                                                    |
|                                                                                                    | Ø DARA ~                                                                                                    |                                                                                                    |                                                                                                    |
|                                                                                                    | Primary                                                                                                    |                                                                                                    |                                                                                                    |
|                                                                                                    | 1inch<br>Tx cost 0.0011 BNB (~\$0.46)                                                                                                    | 109.68<br>~\$19.81 (-0.26%)                                                                                                    |                                                                                                    |
|                                                                                                    |                                                                                                    |                                                                                                    |                                                                                                    |
|                                                                                                    | Pancakeswap ~<br>Tx cost 0.0011 BNB (~\$0.46)                                                                                                    | 109.68<br>~\$19.81 (-0.26%)                                                                                                    |                                                                                                    |
|                                                                                                    |                                                                                                    |                                                                                                    |                                                                                                    |
|                                                                                                    |                                                                                                    |                                                                                                    |                                                                                                    |
|                                                                                                    |                                                                                                    |                                                                                                    |                                                                                                    |
|                                                                                                    |                                                                                                    |                                                                                                    |                                                                                                    |
|                                                                                                    |                                                                                                    |                                                                                                    |                                                                                                    |
|                                                                                                    |                                                                                                    |                                                                                                    |                                                                                                    |
| <b></b>                                                                                                    |                                                                                                    |                                                                                                    |                                                                                                    |
|                                                                                                    |                                                                                                    |                                                                                                    |                                                                                                    |
| https://ann.linch.in/#/%6/classic/swan                                                                                                    |                                                                                                    |                                                                                                    |                                                                                                    |
| https://app.linch.ia/#/58/classic/swap                                                                                                    |                                                                                                    |                                                                                                    |                                                                                                    |
| https://app.linch.io/#/36/classic/swap                                                                                                    |                                                                                                    |                                                                                                    | o - • ×                                                                                                    |
| http://eps.linch.ic/#756/dassid/wap<br>N Inch - Defi/DEX aggregator c: X +<br>← → C ① ii app.Inch.io/#/56/dassid/wap/BNB/DARA                                                                                                    |                                                                                                    |                                                                                                    | o - 🗆 X<br>A 👅 🏶 🎯 incognito I                                                                                                    |
| https://aps.linek.is/P.56/dassid/swap                                                                                                    | e the URL is <b>app , 1 inch , 10</b> - Press (Ct                                                                                                    | nH=D or Cmd+D) to bookmark it to be safe                                                                                                    | o - □ ×<br>☆ ● ★ @ Incognito :<br>× × ×                                                                                                    |
| Inchi-Deff/DBK aggregatore: x +                                                                                                    | e the URL is app, 11 nch , 1o∹Press (01<br>ie ∽ Buy ETH <sup>°</sup>                                                                                                    | nHD or Cmd+D) to bookmark it to be safe                                                                                                    |                                                                                                    |
| Hipu/Inph Inchio#056/desid/wap                                                                                                    | e the URL is app, 1 Inch. 10 - Press (Cr<br>ie v Buy ETH <sup>*</sup>                                                                                                    | stHD or Crnd+D) to bookmark it to be safe                                                                                                    |                                                                                                    |
| Physicity production of the second second secon   | e the URL is app, 1 Juch, 10-Press (21<br>ie - Buy ETH <sup>8</sup>                                                                                                    | stHD or CmdHD) to bookmark it to be saft                                                                                                    |                                                                                                    |
| tinch-Diff/DBC/degregatore: × +                                                                                                    | e the URL is app, 13nch, 10-Press (D<br>e - Buy ETH <sup>*</sup><br>IE MOST EFFICIENT DE<br>t slippage and best exchange rates                                                                                                    | II+D or Cmd+D) to bookmark II to be saf<br>BSC Mainnet<br>(6) 0<br>(FI AGGREGATOR<br>s across Ethereum, Binance Smart O                                                                                                    |                                                                                                    |
| Market Def / DBC aggregatore × +                                                                                                    | e the URL is app. <b>11nch. 1e</b> -Press (Dr<br>e                                                                                                    | INFD or Cmd+D) to bookmark II to be safe<br>BSC Mainnet  (6) 0<br>(FI AGGREGATOR<br>s across Ethereum, Binance Smart O                                                                                                    | C → C ×     C ×     C × Cognito      C ×     C × Cognito      C ×     C ×     C ×     C ×     C ×                                                                                                    |
| Inch.io#75562dassic/swap         Inch.io#75562dassic/swap         Image: the constraint of the constraint of                                                                                   | e the URL is epp. 11mch . 1o∵ Press (Ct<br>ie ∽ Buy ETH <sup>°</sup><br>IE MOST EFFICIENT DE<br>ts lippage and best exchange rates<br>15m. 1H. 4H. 1D. 1W ()                                                                                                    | af+D or Cmd+D) to bookmark it to be saft<br>BSC Mainnet                                                                                                    |                                                                                                    |
| tench - Def/ JBC aggregator e: × +                                                                                                    | ethe URL ts app. 11 Anch. 19: Press (Ca<br>e ~ Buy ETH <sup>*</sup><br>HE MOST EFFICIENT DE<br>tslippage and best exchange rates<br>15m 1H 4EI 1D 1W ()                                                                                                    | InfeD or CmdHD) to bookmark it to be safe<br>BSC Mainnet                                                                                                    |                                                                                                    |
| Inchio#55664aaacComp     Techio#55664aaacComp     Techio#55664aaacComp     Techio#55664aaacComp     Techio#56664aaacComp     Techio#56664aaaacComp     Techio#56664aaacComp     Techio#56664aaacComp     Techio#56664aaaacComp     Techio#56664aaaacComp     Techio#56664aaaacComp     Techio#56664aaaacComp     Techio#56664aaaaaaaaaaaaaaaaaaaaaaaaaaaaaaaaaa                                                                                                    | etheutRL Is app. 11nch. 10-Press (Cr<br>e ~ Buy ETH <sup>+*</sup><br>HE MOST EFFICIENT DE<br>tellippage and best exchange rates<br>19m 1н 4ен 10 1w ()                                                                                                    | III-D or Cmd+D) to bookmark it to be safe<br>BSC Mainnet<br>(6) 0<br>(7) AGGREGATOR<br>s across Ethereum, Binance Smart (<br>Market Limit<br>You Pay<br>DVD                                                                                                    |                                                                                                    |
| Inch.:DBF/DECageogater       ↓         ←       C       •         ●       C       •         ●       C       •         ●       C       •         ●       D       •         ●       C       •         ●       D       •         ●       D       •         •       D       •         •       D       •         •       D       •         •       D       •         •       D       •         •       D       •         •       D       •                                                                                                    | ethe URL is app. 11nch. Jo: Press (07<br>e ~ Buy ETH <sup>*</sup><br>HE MOST EFFICIENT DE<br>tsilippage and best exchange rates<br>15m 1H 4H 1D 1W ()                                                                                                    | In the or Cmd+ID) to bookmark it to be add<br>BSC Mainnet<br>(6) G<br>(FI AGGREGATOR<br>a across Ethereum, Binance Smart C<br>Market Limit<br>You Pay<br>BNB<br>() BNB<br>() BNB                                                                                                    |                                                                                                    |
| Inch-Diff/DEC aggregatore       ↓         ←       C       •         ●       C       •         ●       C       •         ●       C       •         ●       D       •         ●       C       •         ●       P       •         ●       C       •         ●       P       •         ●       C       •         ●       P       •         ●       C       •         ●       C       •         ●       C       •         ●       C       •         ●       C       •         ●       C       •         ●       D       •         ●       D       •         ●       D       •         ●       D       •         ●       DARA / BNB ∨       Cander Period: Sm         0.000045378517       +1.3%         ●       •         ●       •                                                                                                    | e the URL is app, 11nch, 10: Press (07<br>e ~ Buy ETH <sup>*</sup><br>HE MOST EFFICIENT DE<br>t stippage and best exchange rater<br>15m 1H 4H 10 1W ()                                                                                                    | Intel or (mol-it) to bookmark it to be safe<br>BSC Mainnet • (*) (*)<br>(*) (*)<br>(*) (*) |                                                                                                    |
| index Def / DEC agregator                                                                                                    | e the URL is sopp. 1 Juch. Jo: Press (07<br>e ~ Buy ETH <sup>*</sup><br>HE MOST EFFICIENT DE<br>t slippage and best exchange rater<br>15m 1H 4H 1D 1W ()                                                                                                    | HHD or Cmd+D) to bookmark it to be safe<br>BSC Mainnet                                                                                                    |                                                                                                    |
| The second second sec | ethe URL is sop. 1 inch. 10: Press (01<br>ie ~ Buy ETH <sup>+</sup><br>HE MOST EFFICIENT DE<br>t slippage and best exchange rater<br>15m 1H 6H 1D 1W ()                                                                                                    | HED or Cmd+D) to bookmark it to be safe<br>BSC Mainnet<br>(*) BSC Mainnet<br>(*) (*) (*) (*) (*) (*) (*) (*) (*) (*)                                                                                                    |                                                                                                    |
|                                                                                                    | e the URL is sep. 1 inch. 10 : Press (01<br>e ~ Buy ETH <sup>+</sup><br>HE MOST EFFICIENT DE<br>t slippage and best exchange rater<br>15m 1H 6H 10 1W ()                                                                                                    | II+D or Cmd+D) to bookmark it to be saf<br>BSC Mainnet<br>() () () () () () () () () () () () () (                                                                                                    |                                                                                                    |
|                                                                                                    | e the URL is sop. Tinch. 10 - Press (or<br>ie ~ Buy ETH <sup>++</sup><br>HE MOST EFFICIENT DE<br>t slippage and best exchange rater<br>15m 1H 6H 1D 1W ()                                                                                                    | Int-Dior Chind+O) to bootmark It to be safe<br>BSC Mainnet                                                                                                    |                                                                                                    |
| Inch.DBF/JDECAugerquare × ↓<br>                                                                                                    | e the URL is sop. Tinch. 10 - Press (or<br>ie ~ Buy ETH <sup>+</sup><br>HE MOST EFFICIENT DE<br>t slippage and best exchange rater<br>15m 1H 6H 10 1W ()<br>15m 1H 6H 10 1W ()<br>15m 1H 6H    | Int-D or Cmd+D) to bookmark it to be safe<br>BSC Mainnet                                                                                                    | O 1560 BNB 0x40     O 1560 BNB 0x40     O 1560 BNB 0x40 |
|                                                                                                    | e the URL is exp. 11.nch . 10 - Press (CT<br>e ~ Buy ETH <sup>*</sup><br>HE MOST EFFICIENT DE<br>ts lippage and best exchange rates<br>15m 1H 6H 10 1W ()<br>15m 1H 6H 10 1W ()<br>15m 1H 6H 1 | af+D or Cmd+D) to bookmark it to be safe                                                                                                    | ●       -       □       ×                                                                                                    |
| Provide production of the second second s  | e the URL is app. 11.nch. 10. Press (C1<br>re ~ Buy ETH <sup>+</sup><br>HE MOST EFFICIENT DE<br>t slippage and best exchange rates<br>15m 1H 4H 10 1W ()<br>15m 1H 4H 10 1W ()<br>1200 19                                                                                                    | the Dior Cmolett) to bookmark it to be safe                                                                                                    |                                                                                                    |
| Inch.off/Stidausciewep     Inch.off/Stidausciewep                                                                                                    | e the URL is app. 11.nch. 10. Press (C1<br>te ~ Buy ETH <sup>+</sup><br>HE MOST EFFICIENT DE<br>ts lippage and best exchange rates<br>15m 1H 4E 10 1W ()<br>15m 1H 4E 10 1W ()<br>1200 19                                                                                                    | the Dor Cmd+D) to bookmark it to be safe                                                                                                    | o ×   r i i i i   r 0.1560 BNB (0xd) (x) (x)   i 0.1560 BNB (0xd) (x) (x)   i 0 (x) (x)   i i (x) (x)   i i (x) (x)   i (x) (x) (x)   i (x) (x) (x)   i<                                                                                                    |
| Viget Parks - Did/ JBC aggregator e: x +         ( → C ) ( → app-1inch or '/ Sci/classic/uwag/BNR/DARA         Reverse - DAO ~ More ~ Bridg         The Access the most liquidity, lowes         ( → C ) ( → app-1inch or '/ Sci/classic/uwag/BNR/DARA         Reverse - DAO ~ More ~ Bridg         The Access the most liquidity, lowes         ( → C ) ( → app-1inch or '/ Sci/classic/uwag/BNR/DARA         ( → C ) ( → app-1inch or '/ Sci/classic/uwag/BNR/DARA         ( → app-1inch or '/ Sci/classic/uwag/BNR/DARA         ( → app-1i        | e the URL is upp. 1 Junch. 10- Press (C<br>te ~ Buy ETH <sup>+</sup><br>HE MOST EFFICIENT DE<br>ts dippage and best exchange rates<br>15m 1H 4H 10 1W ()<br>1200 19                                                                                                    | the Dor Cmd+D) to bookmark it to be safe                                                                                                    | ●       ●       ●       ●       ●       ●       ●       ●       ●       ●       ●       ●       ●       ●       ●       ●       ●       ●       ●       ●       ●       ●       ●       ●       ●       ●       ●       ●       ●       ●       ●       ●       ●       ●       ●       ●       ●       ●       ●       ●       ●       ●       ●       ●       ●       ●       ●       ●       ●       ●       ●       ●       ●       ●       ●       ●       ●       ●       ●       ●       ●       ●       ●       ●       ●       ●       ●       ●       ●       ●       ●       ●       ●       ●       ●       ●       ●       ●       ●       ●       ●       ●       ●       ●       ●       ●       ●       ●       ●       ●       ●       ●       ●       ●       ●       ●       ●       ●       ●       ●       ●       ●       ●       ●       ●       ●       ●       ●       ●       ●       ●       ●       ●       ●       ●       ●       ●       ●       ●                                                                                                          |
| Texter - Diff / DEX aggregator: x +         ( + ) C ( + ) PEX aggregator: x +         ( + ) C ( + ) PEX aggregator: x +         ( + ) C ( + ) PEX aggregator: x +         ( + ) C ( + ) PEX aggregator: x +         ( + ) C ( + ) PEX aggregator: x +         ( + ) C ( + ) PEX aggregator: x +         ( + ) C ( + ) PEX aggregator: x +         ( + ) C ( + ) PEX aggregator: x +         ( + ) PEX aggregator: x +        | e He URL Is app. 11nch. 10. Press (C<br>e ~ Buy ETH *<br>HE MOST EFFICIENT DE<br>te slippage and best exchange rates<br>15m 1H 6H 10 1W ()<br>1200 19                                                                                                    | the Der Cmd+D) to bookmark it to be saft                                                                                                    |                                                                                                    |

If you have any questions, Join us on Discord at <a href="https://dara.global/discord">https://dara.global/discord</a>